## **CABLESTAR 100**

Anleitung zum Update der Gerätesoftware auf die Version SW00.25 (mit AAC-Unterstützung)

Sehr geehrte Kunden,

bitte beachten Sie **alle** nachfolgend aufgeführten Schritte Und Hinweise, um den CABLESTAR 100 (Art. Nr.: **0000/3915**) auf die Software Version SW00.25 zu aktualisieren.

Nach dem Update ist es möglich, Radiosendungen im AAC-Audioformat wiederzugeben.

## Achtung!

Der USB-Stick darf nur <u>einmal</u> zum Update <u>eines</u> CABLESTAR 100 genutzt werden. Wenn Sie mit diesem USB-Stick versuchen ein weiteres Gerät zu aktualisieren, wird dieses defekt und kann nicht wieder repariert werden.

## Update-Vorgang:

- 1. Schalten Sie den CABLESTAR 100 ein.
- 2. Stecken Sie den USB-Stick (Art. Nr.: 0910/3915) in die USB-Buchse des CABLESTAR 100.
- 3. <u>Drücken Sie die Taste MENU so</u> oft, bis [FW-Update USB] im Display erscheint.

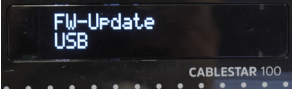

 Drücken Sie die Taste OK. Das SW-Update wird durchgeführt. Schalten Sie das Gerät nicht aus!

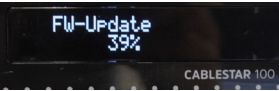

- 5. Nach Beendigung der Aktualisierung startet das Gerät neu.
- 6. Entfernen Sie den USB-Stick. Benutzen Sie den Stick kein weiteres Mal!
- Software-Version überprüfen: Drücken Sie die Taste MENU so oft, bis im Display [FW-Version 00.25] erscheint.
- Damit alle Änderungen aktiv werden, muss eine Werkseinstellung durchgeführt werden. Dazu drücken Sie die Taste MENU mehrmals bis [Werkseinstellung] erscheint. Drücken Sie die Taste OK. Bestätigen Sie die Sicherheitsabfrage mit OK. Der CABLESTAR 100 wird in den Werkszustand versetzt und startet mit der Erstinstallation. Diese führen Sie bitte, wie in der Bedienungsanleitung beschrieben, durch.

**Hinweis:** Bei Radiosendungen im AAC-Format, steht die Anzeige der Datenübertragungsrate (in kBit), nicht zur Verfügung.

Für Fragen und Informationen oder wenn es mit diesem Update zu einem Problem kommt, ist unsere Technische Hotline: Mo. - Fr. 8:00 - 18:00 unter Tel.: 03925/9220 1800 erreichbar.

TechniSat Digital GmbH • Julius-Saxler-Straße 3 • D-54550 Daun • www.technisat.de 180120220RV3